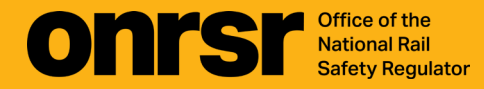

# **HOW-TO GUIDE**

Key Occurrences

February 2025

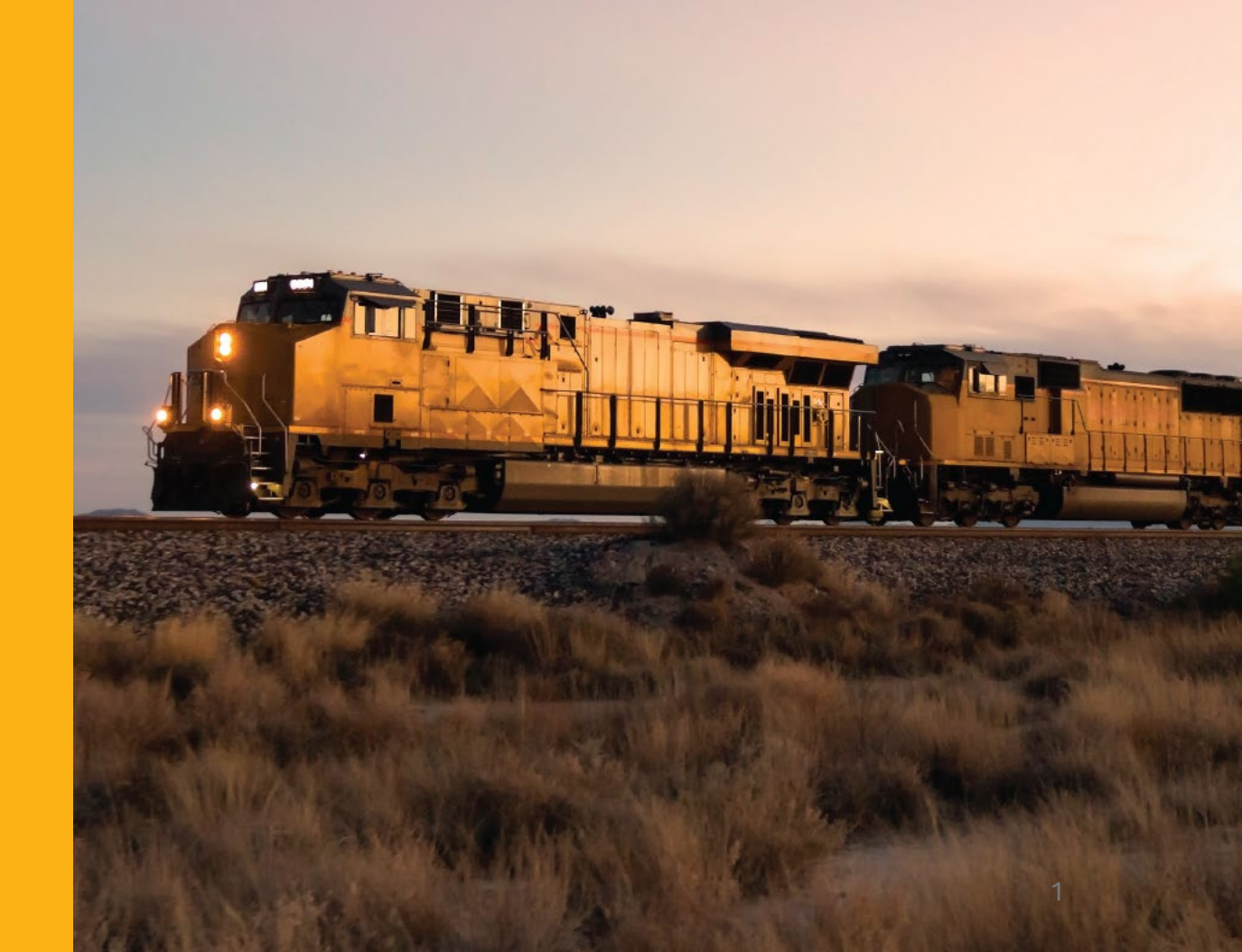

#### Home Page

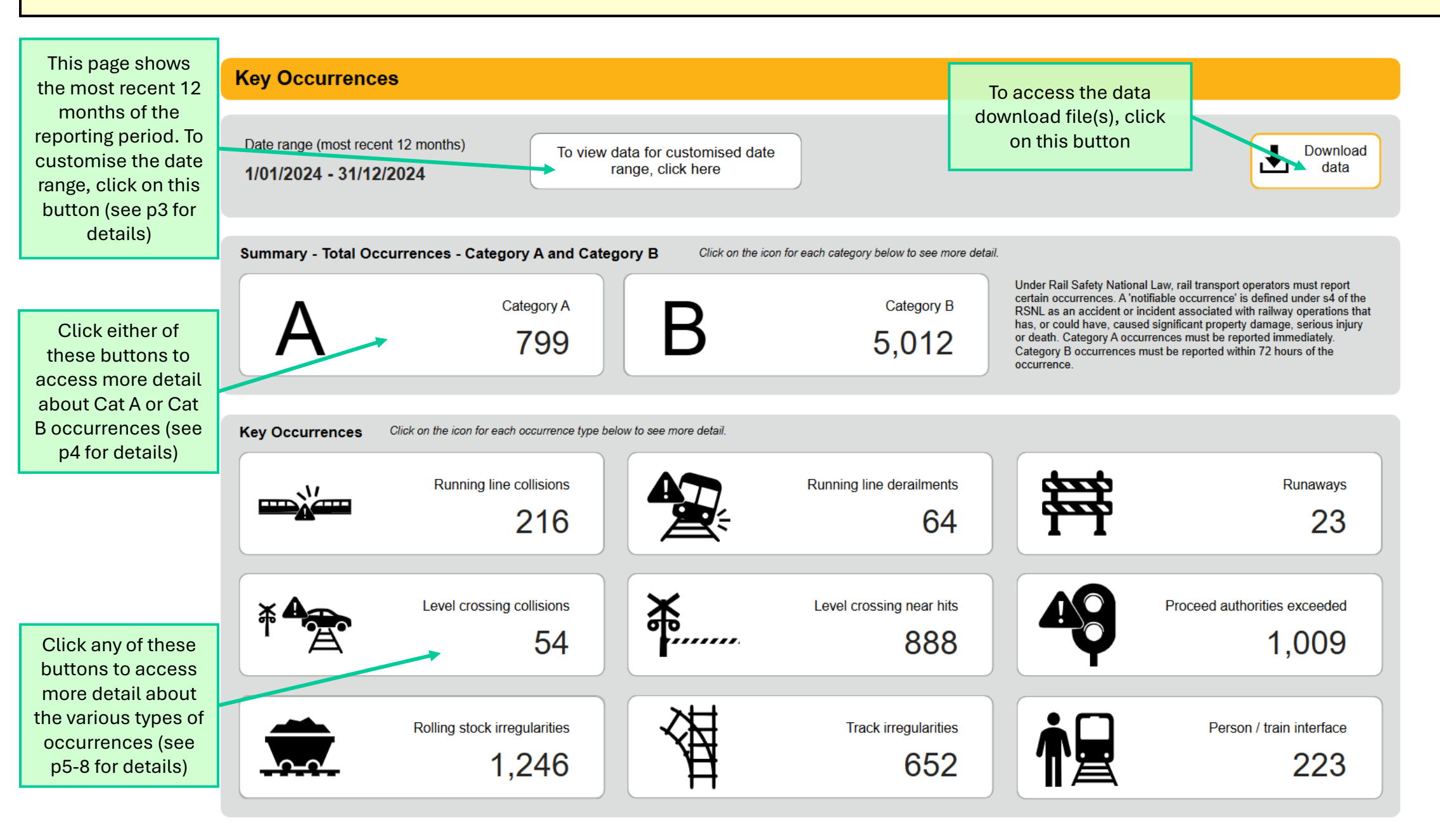

#### Home Page (with date filter)

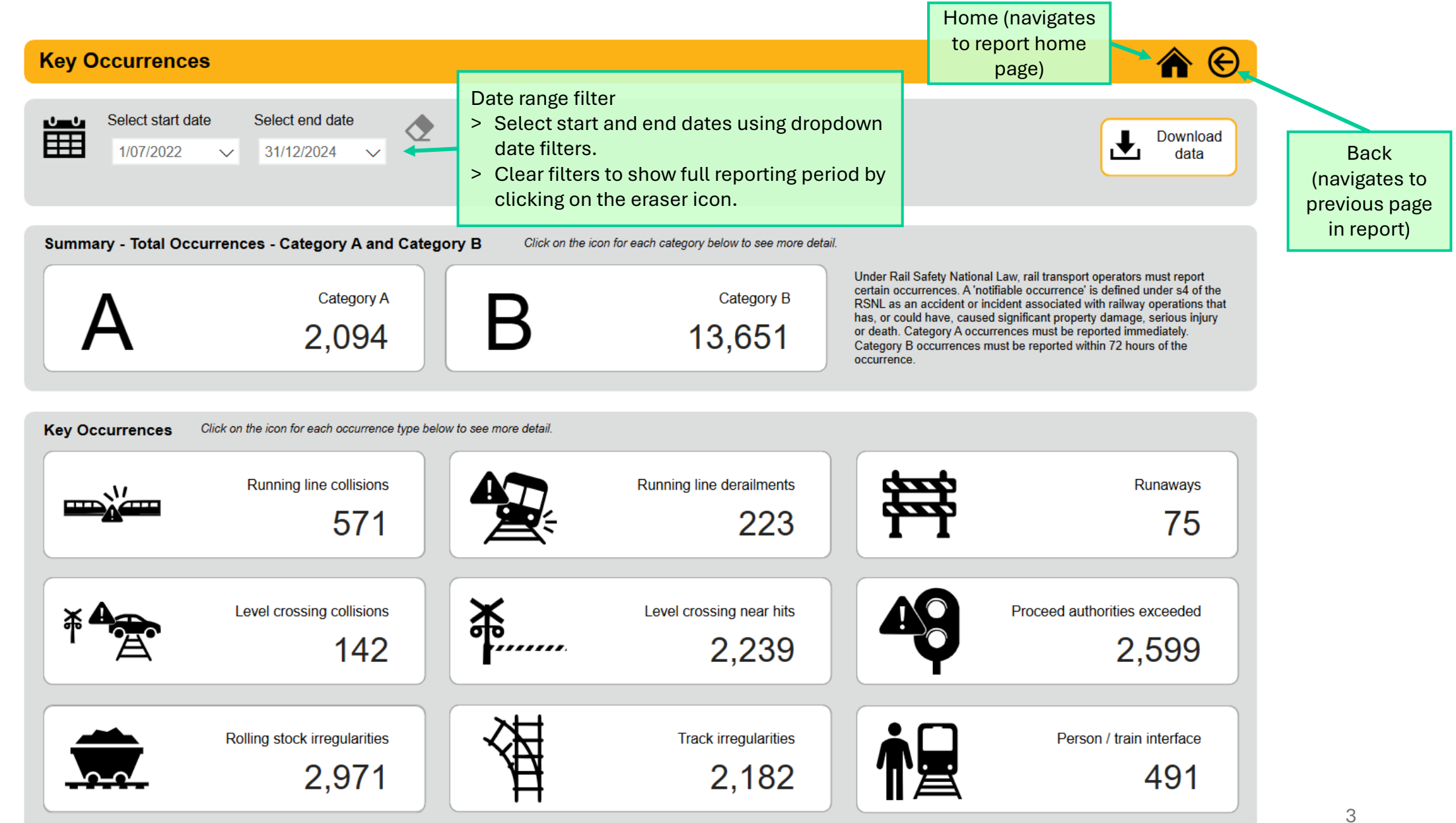

### Category A or Category B Page

(note that the image shows category A, but the tips apply to both)

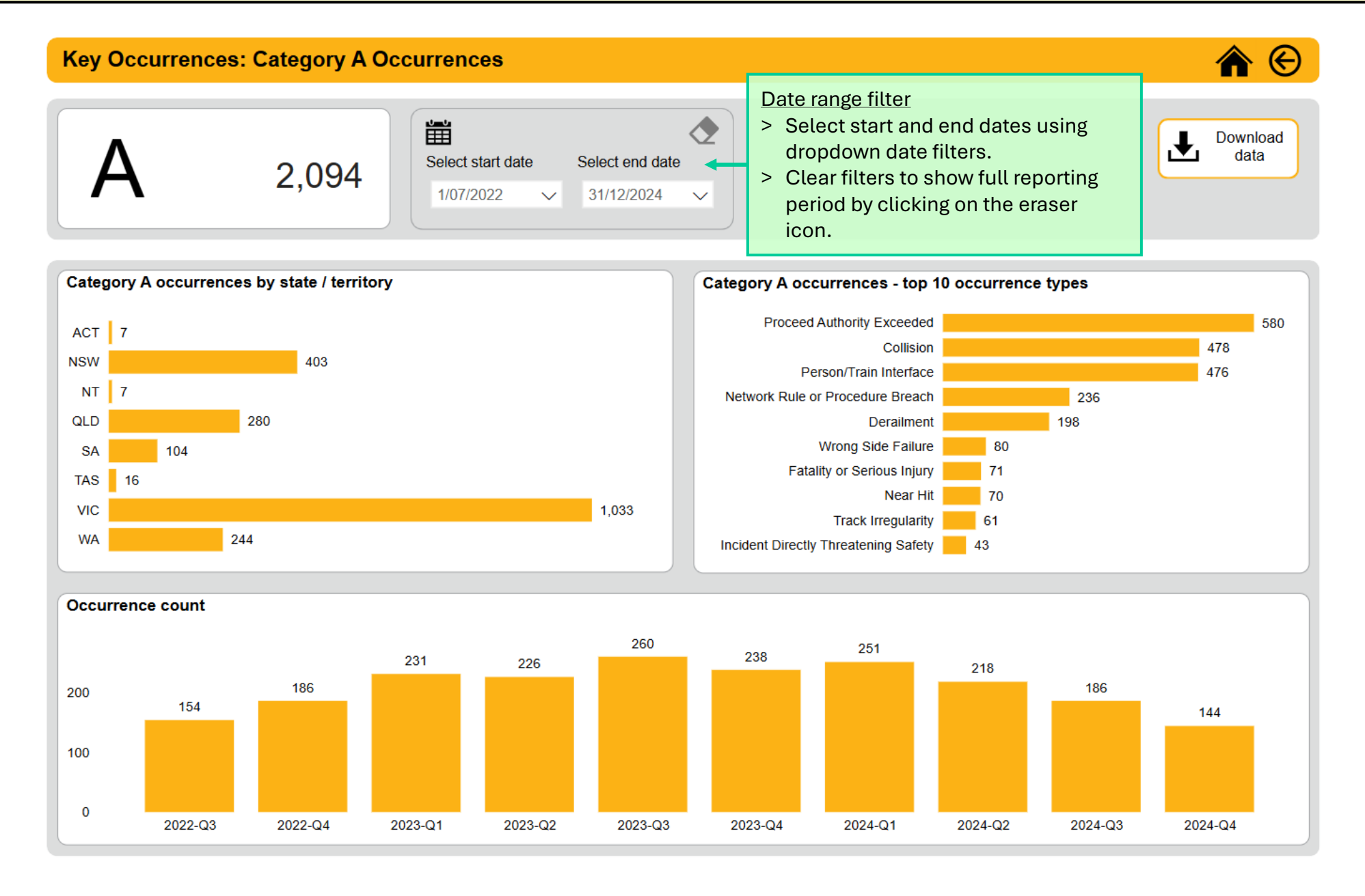

#### Running Line Derailments or Runaways Page

(note that the image shows runaways, but the tips apply to both)

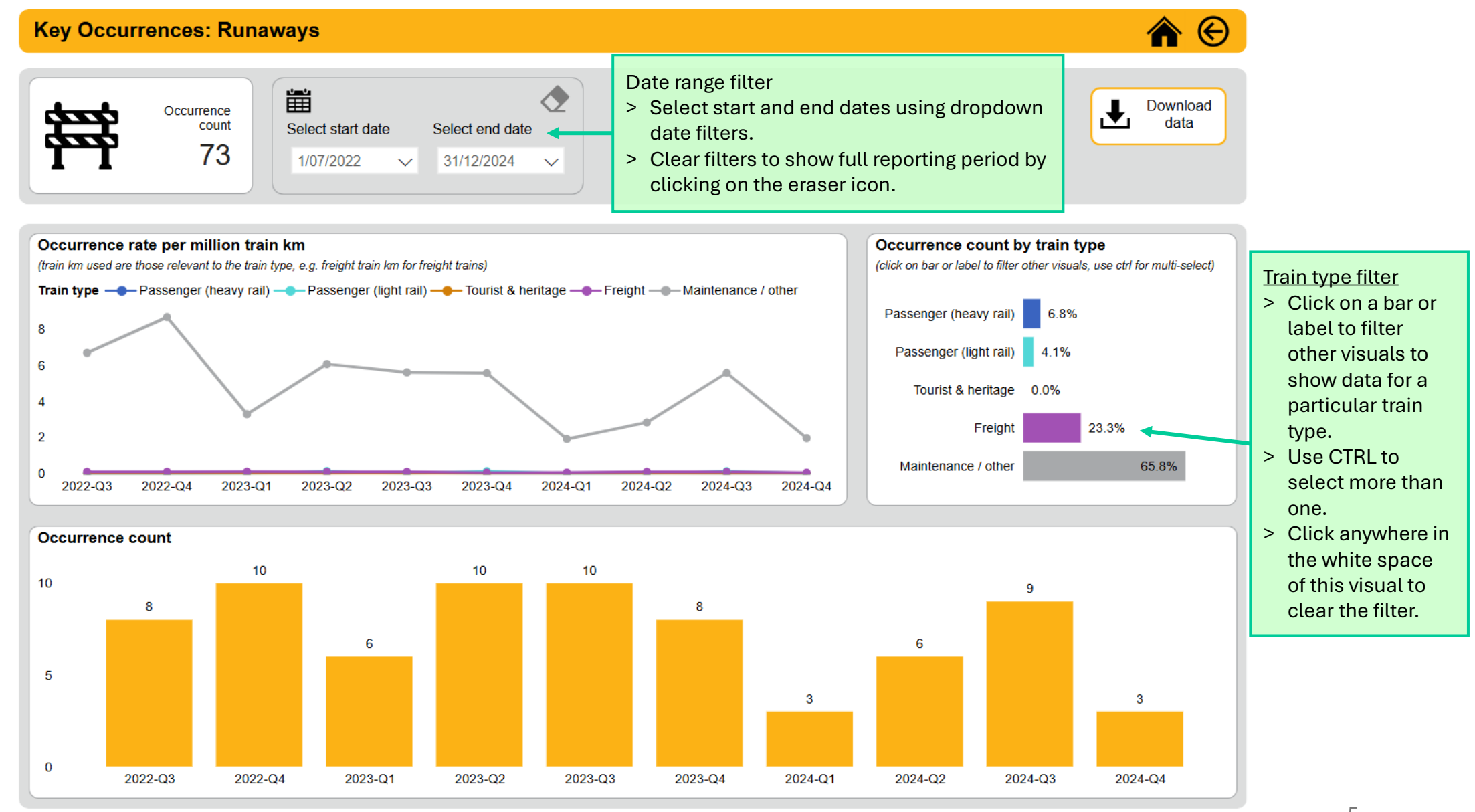

## Running Line Collisions, Level Crossing Collisions or Level Crossing Near Hits Page

(note that the image shows running line collisions, but the tips apply to all)

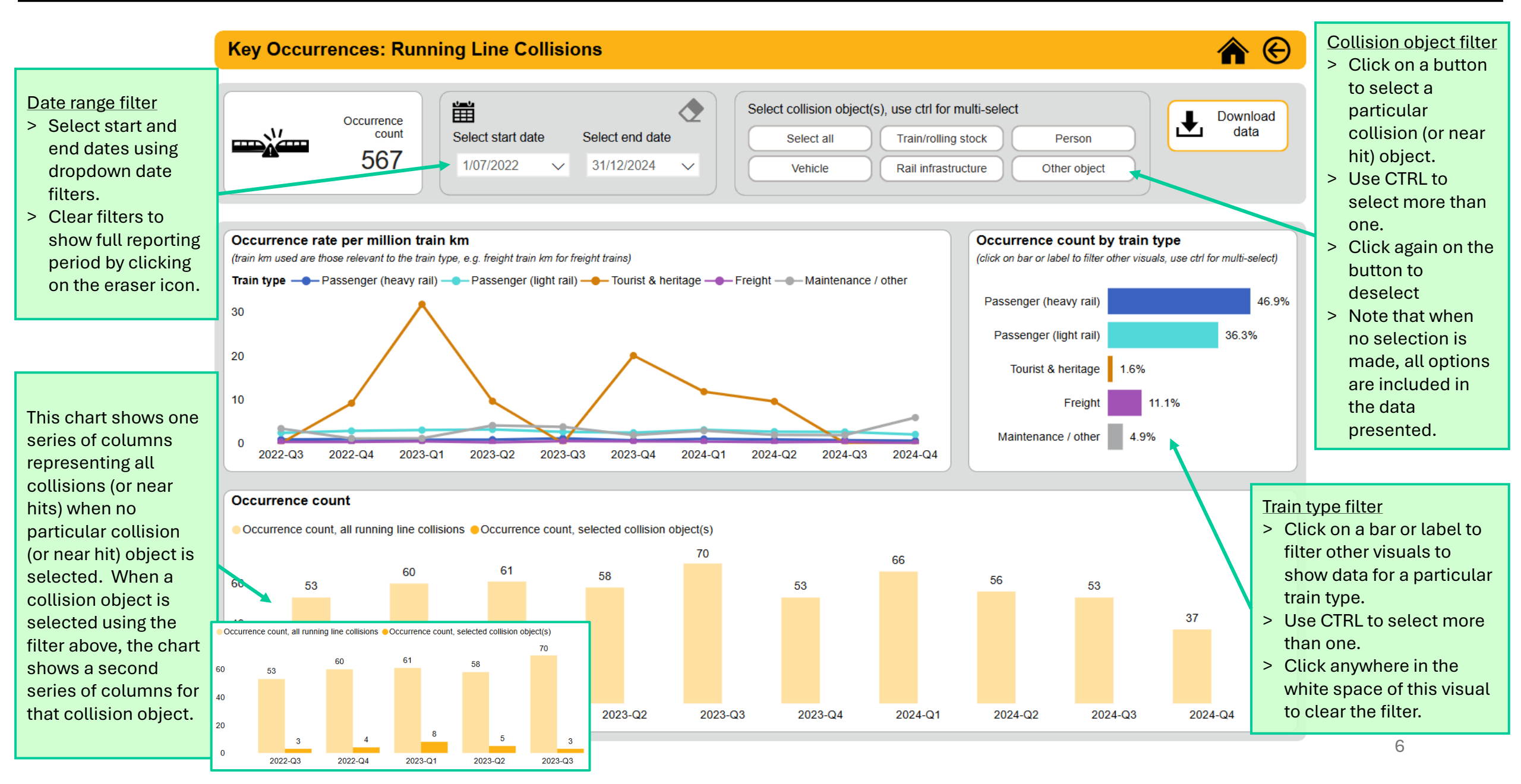

# Proceed Authorities Exceeded, Rolling Stock Irregularities or Person / Train Interface Incidents Page (note that the image shows proceed authorities exceeded, but the tips apply to all)

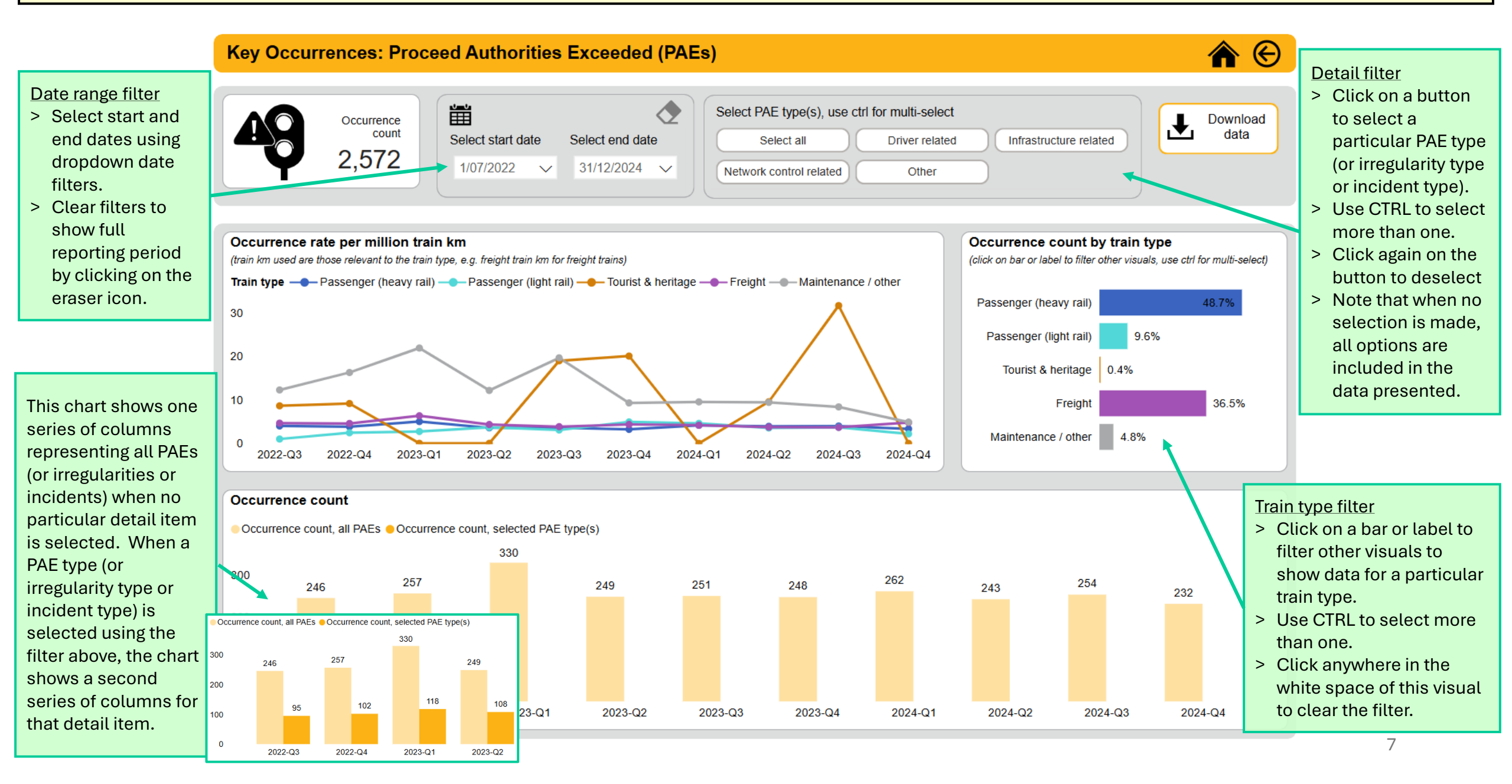

#### Track Irregularities Page

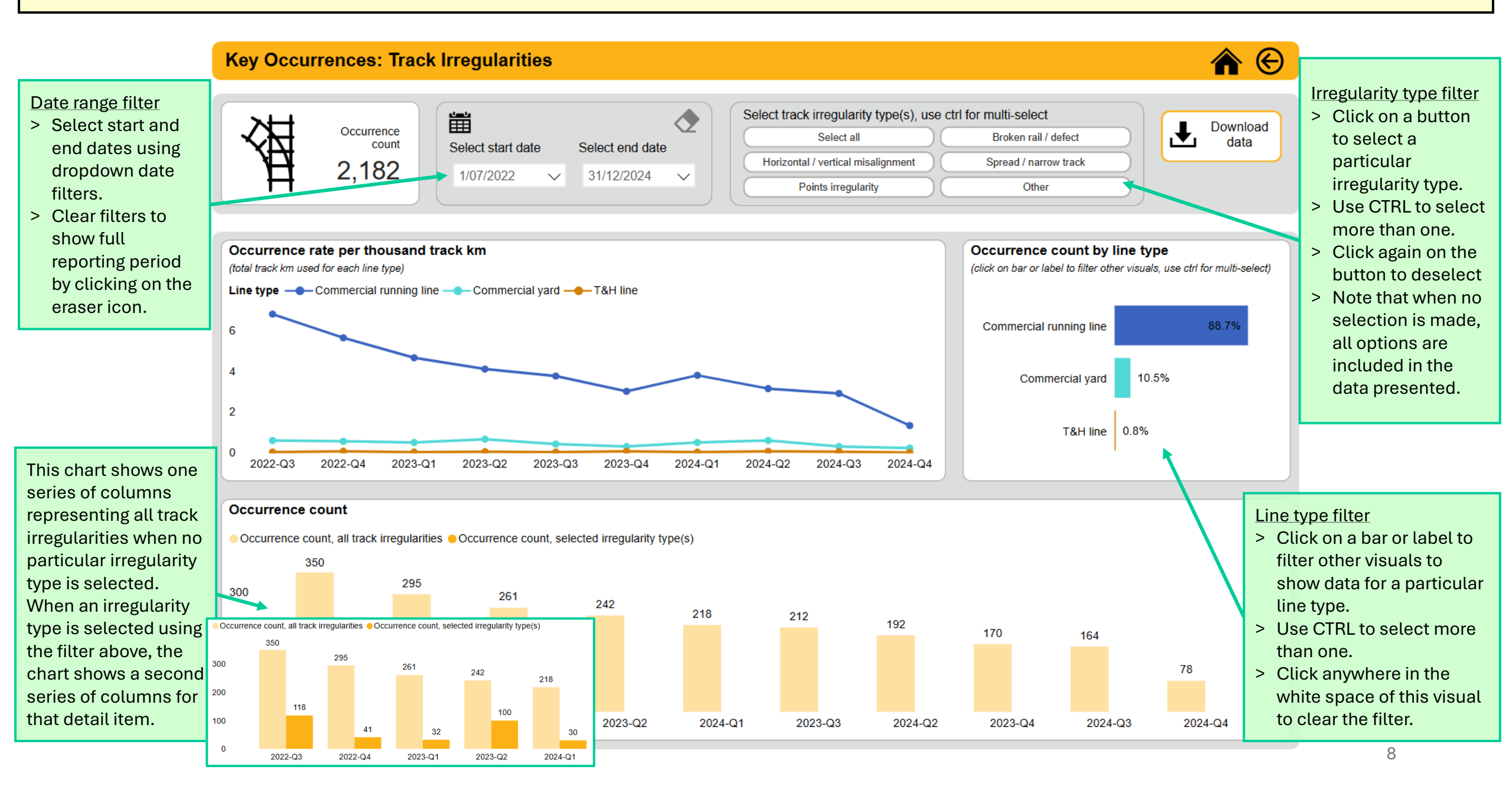